Please follow the below instructions to create the CSV with Binary encoded string:

Convert the attachment into Bytes, then convert the bytes to Base64String. Enclose the Binary string in " " while adding in the CSV file.

New Columns in CSV File:

Added for Medical Denial Codes

MDRC\_1 – Position 26

MDRC 2 – Position 27

MDRC\_3 – Position 28

MDRC\_4 – Position 29

MDRC\_5 – Position 30

## **Added for File Attachments**

Title - Position 31 (Ex: AttachmentName.pdf)

Type - Position 32 (Ex: Invoice)

Content - Position 33 ("Attachment converted to Base64 Binary")

## (Note: Base64Binary must be enclosed in "". Always open the CSV with base64string using Notepad or Notepad++)

```
Below is the Sample .Net Code to convert PDF to base64string and write to CSV File:
    private void ProcessBinary()
    {
        //Converting PDF to Base64string and writing to CSV File
        byte[] pdfbytes = System.IO.File.ReadAllBytes("C:\\code\\sample.pdf");
        String base64pdfstring = Convert.ToBase64String(pdfbytes,
Base64FormattingOptions.None);
        System.IO.File.WriteAllText("C:\\code\\samplebase64csv.csv",
base64pdfstring); //Writing Base64string to CSV file
```

```
//Converting CSV File to Base64string and generating PDF
String s9 =
System.IO.File.ReadAllText("C:\\code\\samplebase64csv.csv");
Byte[] Bytes10 = Convert.FromBase64String(s9);
System.IO.File.WriteAllBytes("C:\\code\\samplebase64pdf.pdf",
Bytes10); //Generating PDF from Base64string in CSV file
}
```